# Accela

# ACCELA CITIZEN ACCESS - ACA 8.0 REFERENCE GUIDE

Updated 08-9-2016 City of Charlotte, Planning Department

# **Table of Contents**

# Accela Citizen Access – ACA

| Welcome to ACA - Overview                                                            |
|--------------------------------------------------------------------------------------|
| How to search for projects4                                                          |
| How to check project information and status5                                         |
| Login to ACA                                                                         |
| Create a ACA User Account                                                            |
| Online application and plan submittal                                                |
| How to submit a new project/application9                                             |
| How to download and submit revised plans or additional files for existing projects22 |

# Accela Citizen Access Citizen Portal to Information - (ACA)

Welcome to Accela Citizen Access – For the review of general information on a project.

- ✓ Check on due dates
- ✓ Check on project status
- ✓ Submit an application
- ✓ Resume a saved application
- ✓ Upload plans for review

| me Q Search + New                                                                                                    | Return to City of Charlotte :                                                                                                |
|----------------------------------------------------------------------------------------------------|----------------------------------------------------------------------------------------------------|
|                                                                                                    | Announcements Register for an Account Logir                                                                                  |
|                                                                                                    | Search Q                                                                                                    |
| <ul> <li>Welcome to Citizen Access!</li> <li>This portal will allow you to view an Application/Project's Review Status, Due Date, Site Inspections, General Site Info and any Violations associated with the project. From this website you can also submit your plans/plats/sketches for review or register for Charlotte-Mecklenburg Certified Site Inspector (CMCSI) certification class.</li> <li>First time users</li> <li>Login is NOT required for searching any project/application information.</li> <li>Registration account is required to submit plans for approval or to register for CMCSI. If you already have an account, please use your existing login information.</li> <li>Contact Us</li> <li>For Planning – Administrative Amendment, please contact Planning Department at 704-336-2205.</li> <li>For other projects, please contact Land Development Customer Service at 704-336-</li> </ul> | Login User Name or E-mail: Password: Login » Remember me on this computer L've forgotten my password Register for an Account |

URL - Accela Citizen Access: https://aca.accela.com/charlotte/

# How to search for a project? Select "Search" and choose a category to find your project.

|                                                                     |                                                                                                    | CITY OI<br>Develor                                                                                                    | <b>F CHARLOTTE</b>                                                                                                    |                       |                                                                                                |
|---------------------------------------------------------------------|----------------------------------------------------------------------------------------------------|----------------------------------------------------------------------------------------------------|----------------------------------------------------------------------------------------------------|-----------------------|------------------------------------------------------------------------------------------------|
| Home                                                                | Q Search                                                                                                    | + New                                                                                                    |                                                                                                    |                       | Return to City of Charlotte >>                                                                 |
|                                                                     |                                                                                                    |                                                                                                    |                                                                                                    | Announcements         | Register for an Account Login                                                                  |
| Help<br>Welc<br>This po<br>Inspect<br>Charlot<br>First 1<br>Login i | come to Citize<br>ortal will allow you to v<br>tions, General Site Ini<br>e you can also submit<br>tte-Mecklenburg Certi<br>time users<br>s NOT required for se | en Access!<br>view an Application/Pr<br>fo and any Violations<br>t your plans/plats/sket<br>ified Site Inspector (C<br>earching any project/a | Project's Review Status, Due D<br>s associated with the project. Fr<br>etches for review or register for<br>CMCSI) certification class.<br>application information. | ate, Site<br>rom this | Search Q v                                                                                     |
| Registr<br>If you a                                                 | already have an account                                                                                                    | ired to submit plans fo<br>unt, please use your e                                                                                             | existing login information.                                                                                                    | MCSI.                 | Login »                                                                                        |
| Conta<br>For Pla<br>336-22<br>For oth<br>6692.                      | act Us<br>anning – Administrativ<br>05.<br>ier projects, please co                                                                                              | re Amendment, please                                                                                                    | se contact Planning Departmen<br>ment Customer Service at 704-                                                                                                    | nt at 704-<br>-336-   | Remember me on this     computer <u>I've forgotten my password     Register for an Account</u> |

## Enter the project number, applicant name or parcel number to conduct a general search.

|                                                                                                    | CITY OF CHARLOTTE<br>Development Services                                       |                            |                                          |                         |
|----------------------------------------------------------------------------------------------------|---------------------------------------------------------------------------------|----------------------------|------------------------------------------|-------------------------|
| Home Q Search                                                                                                    | + New                                                                           |                            | Return to City of Charlotte >>           | You do not have to be a |
| Help                                                                                                    |                                                                                 | Announcements              | Register for an Account Login            | registered user to      |
| Search for Record<br>Conduct Project search by usi<br>1. Project Number<br>2. Applicant Name<br>3. Tax Parcel Number/ Addr | the following:                                                                  |                            |                                          |                         |
| Date ranges provided are by de<br>the bottom of page.                                                                      | efault. If your search returns no results, change th                            | e date range to includ     | e your project. Locate search results at |                         |
| General Search                                                                                                    | ne record and go to the record detail screen.                                   | Genera                     | I Search                                 |                         |
| Project Number:                                                                                                    | Project Type:                                                                   | Record Statu               | IS: ⑦                                    |                         |
| Applicant Name:                                                                                                    | Start Date:         ①         End Date:           09/08/2012         09/07/2016 | •                          |                                          |                         |
| Parcel Number:<br>Street No.:<br>From - To<br>City:                                                                        | Direction: ① Street Name:<br>Select<br>State: Zip:                              | Street Typ    Select       | e:<br>F                                  |                         |
| License Type:<br>Select First Name: Last 1                                                                                 | License Number:<br>Name: Name of Business:                                      |                            |                                          |                         |
| <ul> <li>Search Additional Criter</li> <li>Search Clear</li> </ul>                                                         | ia                                                                              |                            |                                          | _                       |
| <u>₩</u> ®                                                                                                    | Contact Us   Citizen Service   Jobs   Notity Me   Pri                           | Nacy Notice   Legal Inform | e2015                                    |                         |
| 4 Accela Cit                                                                                                    | izen Access Quick Reference User Gu                                             | iide                       |                                          |                         |

# How to check search results for information and status of project.

1. Searching by project type will generate a list of the same project types or you may search by a entering a specific project. Click on Project to view project details.

| 99 R<br>Click | 99 Record results matching your search results<br>Click any of the results below to view more details. |                       |                          |             |                                                            |        |                  |                |  |  |
|---------------|----------------------------------------------------------------------------------------------------|-----------------------|--------------------------|-------------|------------------------------------------------------------|--------|------------------|----------------|--|--|
| Show          | ing 1-10 of 9                                                                                          | 99   Download resul   | ts                       |             |                                                            |        |                  |                |  |  |
|               | OpenDate                                                                                               | Record<br>Number      | Applicant<br>Name        | Status      | Record Type                                                | Action | Created By       | Short<br>Notes |  |  |
|               | 08/26/2016                                                                                             | RZAAMA-2018-          | Richard Jersey           | In Review   | Rezoning Administrative<br>Amendment Application<br>Major  |        | wilson878        | 2007-082       |  |  |
|               | 08/19/2016                                                                                             | RZAANF-2018-<br>00062 | Matthew Grigsby          | In Progress | Rezoning Administrative<br>Amendment Application<br>No Fee |        | mdg0001          |                |  |  |
|               | 08/16/2016                                                                                             | RZAAMA-2018-<br>00051 | Halvorsen<br>Development | In Review   | Rezoning Administrative<br>Amendment Application<br>Major  |        | suzie@npe.us.com | 2013-094       |  |  |
|               | 08/15/2016                                                                                             | RZAANF-2018-<br>00050 | Primrose Schools         | In Progress | Rezoning Administrative<br>Amendment Application<br>No Fee |        | brandonsimpson   |                |  |  |

Example: Search on a Administrative project "RZAAMA-2016-00054, displays applicant information, project description and licensed professional information. To view additional information on a project click on "Record
 Info" and or "More details".

|                                                                       | Development S                                        | RLOTTE<br>Services                                                                                                   | Record Info includes:                                                                 |
|-----------------------------------------------------------------------|------------------------------------------------------|----------------------------------------------------------------------------------------------------|---------------------------------------------------------------------------------------|
| ome Q Search                                                          | + New                                                | Return to City of Charitotte >> Announcements Register for an Account Login Search                                   | <ul> <li>Work location, the applicant, licensed professional, and project</li> </ul>  |
| Rezoning Adminis<br>Major<br>Record Status: In<br>Record Info         | trative Amendment Ap<br>Review                       | pplication                                                                                                    | description, related<br>records and attachmen                                         |
| Work Location                                                         |                                                      |                                                                                                    | More Details includes:                                                                |
| 2220 W Tyvola RD<br>Charlotte NC 28217<br>Could not connect to the G  | IS Server.                                           |                                                                                                    | <ul> <li>Application/General<br/>information – i.e.,<br/>additional parcel</li> </ul> |
| Project Details<br>Applicant:<br>Richard Jersey<br>P&L COLISEUM RESID | DENTIAL DEVEL LLC                                    | Licensed Professional:<br>Matt Langston mlangston@landworkspa.com<br>LANDWORKS DESIGN GROUP P.A.<br>2631 Hit Auropus | information, zoning district, etc.                                                    |
| Atlanta, GA, 30339<br>rjersey@popeardland.o                           | xom                                                  | Contractive NC, 28228<br>Work Phone:7048411804<br>Fax:7048411804                                                     | Fee Estimation includes:                                                              |
| Project Description:<br>Richard Jersey                                |                                                      | LS Architect 957                                                                                                    | Total Fees                                                                            |
| Koad network building<br>constructed partments<br>More Details        | envelopes, etc. due to recently a<br>and town homes. | approved and                                                                                                    | Parcel Info includes:                                                                 |
|                                                                       |                                                      |                                                                                                    | Parcel Number                                                                         |

# How to register for an account.

To submit a project for review and approval, you must be a registered user.

Step 1: From the Welcome screen select "Register for an Account"

| Register for an Account Login   |                                             |
|---------------------------------|---------------------------------------------|
| Search Q 🔻                      |                                             |
|                                 |                                             |
| Login                           |                                             |
| User Name or E-mail:            |                                             |
| Password:                       | On an an interval if the formation          |
|                                 | once you are registered, if you forget your |
| Login »                         | password" to receive a notice to reset.     |
| Remember me on this<br>computer |                                             |
| l've forgotten my password      |                                             |
| Register for an Account         |                                             |

Begin your registration by reading and accepting the general disclaimer.

|              | CITY O<br>Develo                                                                                                    | F CHARLOTTE<br>pment Services                                                                                                    |                                |
|--------------|----------------------------------------------------------------------------------------------------|----------------------------------------------------------------------------------------------------|--------------------------------|
|              | Home Q Search + New                                                                                                    |                                                                                                    | Return to City of Charlotte >> |
| $\backslash$ |                                                                                                    | Announcements                                                                                                    | Register for an Account Login  |
| $\mathbf{A}$ | Help                                                                                                    |                                                                                                    |                                |
|              |                                                                                                    |                                                                                                    | search Q.*                     |
| $\mathbf{A}$ | ACCOUNT REGISTRATION                                                                                                    |                                                                                                    |                                |
|              | ATTENTION: You DO NOT HAVE TO register a log<br>are required to create a login account if you are a ni<br>to register for CMCSI.                                                                                                    | In to search for projects or view record status. You<br>aw user and plan to submit commercial projects or                                                                                                    |                                |
| $\backslash$ | You will be asked to provide the following information                                                                                                    | n to create an account:                                                                                                    |                                |
|              | 1. Choose a user name and password<br>2. Your contact information                                                                                                    |                                                                                                    |                                |
|              | Please review and accept the terms below to procee                                                                                                    | ed.                                                                                                    |                                |
|              | General Disclaimer<br>While the Agency attempts to keep its Web Inform<br>warrants nor makes representations as to the fun-<br>for use, freedom from interruptions or from compu-<br>Web materials have been complied from a variety<br>notice from the Agency as a result of updates and | ation accurate and timely, the Agency neither<br>tionality or condition of this Web site, its eutability<br>ter virus, or non-infingement of proprietary rights.<br>of sources and are subject to change without<br>corrections. |                                |
|              | All trademarks and service marks contained in or<br>respective owners. Any commercial use of the ma                                                                                                    | displayed on this Web site are the property of their<br>terials stored on this Web site is strictly prohibited                                                                                                    |                                |
| 7            | ☑ I have read and accepted the above term                                                                                                    | 5.                                                                                                    |                                |
|              | 🗌 I have i                                                                                                    | read and accepted the                                                                                                    |                                |

# Complete registration information.

| ome           | Q, Search                  | + New                      |                    |    |               | Retu           | rn to City of Ci | ariotte >>   |
|---------------|----------------------------|----------------------------|--------------------|----|---------------|----------------|------------------|--------------|
|               |                            |                            |                    |    | Announcements | Register for a | in Account       | <u>Login</u> |
| łþ            |                            |                            |                    |    |               | Search         |                  | 0,7          |
| Acco<br>Entei | ount Regist<br>r/Confirm Y | ration Step<br>/our Accour | 2:<br>nt Informati | on |               |                |                  |              |
| Logir         | n Informati                | on                         |                    |    |               | *              | ndicates a reqi  | uired field. |
| * User        | Name:                      |                            | Ø                  |    |               |                |                  |              |
| * E-m         | ail Address:               |                            |                    |    |               |                |                  |              |
| * Pass        | word:                      |                            | 0                  |    |               |                |                  |              |
| * Туре        | Password Aga               | in:                        |                    |    |               |                |                  |              |
| * Ente        | r Security Ques            | stion:                     | Ō                  |    |               |                |                  |              |
| * Ansv        | ver:                       |                            | Ø                  |    |               |                |                  |              |
| Cont          | act Informa                | ation                      |                    |    |               |                |                  |              |
| Choose I      | how to fill in your o      | ontact information.        |                    |    |               |                |                  |              |
| Add I         | New                        |                            |                    |    |               |                |                  |              |
|               |                            |                            |                    |    |               |                |                  |              |
| Conti         | inue Registratio           | n »                        |                    |    |               |                |                  |              |

Add contact information by selecting the "Add New" button.

When completing contact info, you must select "Contact Type" i.e., Agent, Applicant, Applicant – Key Contact, Designer, Professional, etc.

| 0                        |   |  |
|--------------------------|---|--|
| Select Contact Type      | × |  |
| *Type:Select w           |   |  |
| Continue Discard Changes |   |  |
|                          |   |  |
|                          |   |  |
|                          |   |  |
|                          |   |  |
|                          |   |  |
|                          |   |  |
|                          |   |  |
|                          |   |  |
|                          |   |  |

# **Continue – Complete Registration Information**

| locuments for review.                                                                                                    | ay them login t             | O ACA LO                                                                                     | complete                                                               | your appli    | cation ar | id upload req     | uired          |
|----------------------------------------------------------------------------------------------------|-----------------------------|----------------------------------------------------------------------------------------------|------------------------------------------------------------------------|---------------|-----------|-------------------|----------------|
|                                                                                                    | CITY OF O                   | CHARL                                                                                        | <b>OTTE</b><br>vices                                                   |               |           |                   |                |
| Home Q Search 🕂                                                                                                    | New                         |                                                                                              |                                                                        |               |           | Return to City of | Sharlotte >>   |
|                                                                                                    |                             |                                                                                              | A                                                                      | Announcemen   | ts Regist | er for an Accoun  | t <u>Loqin</u> |
| lelp                                                                                                    |                             |                                                                                              |                                                                        |               | Search    | h                 | 0 7            |
|                                                                                                    |                             |                                                                                              |                                                                        |               | Searci    | 1                 | 10L 1          |
| Your account has been s                                                                                                    | successfully cre            | ated.                                                                                        |                                                                        |               |           |                   |                |
|                                                                                                    |                             |                                                                                              |                                                                        |               |           |                   |                |
| User Name:                                                                                                    |                             | Planning                                                                                     |                                                                        |               |           |                   |                |
| User Name:<br>E-mail:                                                                                                    |                             | Planning<br>zduhaney@                                                                        | yahoo.com                                                              |               |           |                   |                |
| User Name:<br>E-mail:<br>Password:                                                                                                    |                             | Planning<br>zduhaney@                                                                        | )yahoo.com                                                             |               |           |                   |                |
| User Name:<br>E-mail:<br>Password:<br>Security Question:                                                                                                    |                             | Planning<br>zduhaney@<br>******<br>Who was yo                                                | tyahoo.com<br>our favorite pet                                         |               |           |                   |                |
| User Name:<br>E-mail:<br>Password:<br>Security Question:<br>Contact Information                                                                                                    | n                           | Planning<br>zduhaney@<br>*****<br>Who was yo                                                 | tyahoo.com<br>our favorite pet                                         |               |           |                   |                |
| User Name:<br>E-mail:<br>Password:<br>Security Question:<br>Contact Information<br>Planning Planning                                                                                                    | n                           | Planning<br>zduhaney@<br>******<br>Who was yo<br>Work Phone                                  | )yahoo.com<br>our favorite pet<br>e: 704-336-831(                      | D             |           |                   |                |
| User Name:<br>E-mail:<br>Password:<br>Security Question:<br>Contact Information<br>Plannning Planning<br>600 East Fourt Street                                                                                                    | n                           | Planning<br>zduhaney@<br>*****<br>Who was yo<br>Work Phone<br>Mobile Phone                   | tyahoo.com<br>our favorite pet<br>e: 704-338-831(<br>ne:               | D             |           |                   |                |
| User Name:<br>E-mail:<br>Password:<br>Security Question:<br>Contact Information<br>Planning Planning<br>600 East Fourt Street<br>zduhaney@ci.charlotte.nc.us                                                                                                    | n                           | Planning<br>zduhaney@<br><br>Who was yo<br>Work Phone<br>Mobile Phon<br>Fax:                 | tyahoo.com<br>our favorite pet<br>e: 704-336-8310<br>ne:               | ٥             |           |                   |                |
| User Name:<br>E-mail:<br>Password:<br>Security Question:<br>Contact Information<br>Plannning Planning<br>800 East Fourt Street<br>zduhaney@ci.charlotte.nc.us<br>Contact Address List                                                                                    | n                           | Planning<br>zduhaney@<br>*****<br>Who was yo<br>Work Phone<br>Mobile Phon<br>Fax:            | tyahoo.com<br>our favorite pet<br>e: 704-338-831(<br>ne:               | D             |           |                   |                |
| User Name:<br>E-mail:<br>Password:<br>Security Question:<br>Contact Information<br>Planning Planning<br>800 East Fourt Street<br>zduhaney@ci.charlotte.nc.us<br>Contact Address List<br>• Contact Addresses                                                              | n                           | Planning<br>zduhaney@<br>Who was yo<br>Work Phone<br>Mobile Phon<br>Fax:                     | tyahoo.com<br>our favorite pet<br>e: 704-336-8310<br>ne:               | D             |           |                   |                |
| User Name:<br>E-mail:<br>Password:<br>Security Question:<br>Contact Information<br>Planning Planning<br>600 East Fourt Street<br>zduhaney@ci.charlotte.nc.us<br>Contact Address List<br>< Contact Addresses<br>Showing 0-0 of 0                                          | n                           | Planning<br>zduhaney@<br>******<br>Who was yo<br>Work Phone<br>Mobile Phon<br>Fax:           | tyahoo.com<br>our favorite pet<br>e: 704-338-831(<br>ne:               | D             |           |                   |                |
| User Name:<br>E-mail:<br>Password:<br>Security Question:<br>Contact Information<br>Planning Planning<br>800 East Fourt Street<br>zduhaney@ci.charlotte.nc.us<br>Contact Address List                                                                                     | <b>n</b><br>Sipient Address | Planning<br>zduhaney@<br>Who was yo<br>Work Phone<br>Mobile Phon<br>Fax:<br>Status           | tyahoo.com<br>our favorite pet<br>e: 704-336-8310<br>ne:<br>Start Date | D<br>End Date | Action    |                   |                |
| User Name:<br>E-mail:<br>Password:<br>Security Question:<br>Contact Information<br>Planning Planning<br>600 East Fourt Street<br>zduhaney@ci.charlotte.nc.us<br>Contact Address List<br>Contact Addresses<br>Showing 0-0 of 0<br>Address Type Rec<br>No records found.   | n<br>Sipient Address        | Planning<br>zduhaney@<br>******<br>Who was yo<br>Work Phone<br>Mobile Phon<br>Fax:<br>Status | tyahoo.com<br>our favorite pet<br>e: 704-338-8310<br>ne:<br>Start Date | D<br>End Date | Action    |                   |                |
| User Name:<br>E-mail:<br>Password:<br>Security Question:<br>Contact Information<br>Plannning Planning<br>600 East Fourt Street<br>zduhaney@ci.charlotte.nc.us<br>Contact Addresse List<br>Contact Addresses<br>Showing 0-0 of 0<br>Address Type Rec<br>No records found. | n<br>Sipient Address        | Planning<br>zduhaney@<br>Who was yo<br>Work Phone<br>Mobile Phon<br>Fax:<br>Status           | tyahoo.com<br>our favorite pet<br>e: 704-336-8310<br>ne:<br>Start Date | D<br>End Date | Action    |                   |                |
| User Name:<br>E-mail:<br>Password:<br>Security Question:<br>Contact Information<br>Plannning Planning<br>800 East Fourt Street<br>zduhaney@ci.charlotte.nc.us<br>Contact Address List                                                                                    | n<br>sipient Address        | Planning<br>zduhaney@<br><br>Who was yo<br>Work Phone<br>Mobile Phon<br>Fax:<br>Status       | tyahoo.com<br>our favorite pet<br>e: 704-338-8310<br>ne:<br>Start Date | 0<br>End Date | Action    |                   |                |
| User Name:<br>E-mail:<br>Password:<br>Security Question:<br>Contact Information<br>Plannning Planning<br>600 East Fourt Street<br>zduhaney@ci.charlotte.nc.us<br>Contact Addresse List                                                                                   | n<br>Sipient Address        | Planning<br>zduhaney@<br>Who was yo<br>Work Phone<br>Mobile Phon<br>Fax:<br>Status           | tyahoo.com<br>our favorite pet<br>e: 704-336-8310<br>ne:<br>Start Date | End Date      | Action    |                   |                |

# How to submit a new project/application.

- 1. Log in to your ACA account.
- 2. From the "Welcome" page, click on **+New** on the menu bar and select type of application.

|                                                              |         | CIT<br>De    | Y OF CHARLO          | TTE<br>ces |                      |                    |              |                                      |
|--------------------------------------------------------------|---------|--------------|----------------------|------------|----------------------|--------------------|--------------|--------------------------------------|
| Home Q Sear                                                  | irch    | + New        |                      |            |                      | Return to City of  | Charlotte >> |                                      |
| Halp                                                         | A       | Commercial   | /Subdivision Project | Duhaney    | Collections (0)      | Account Management | Logout       | Applications which<br>have not been  |
| neip                                                         |         | Rezoning A   | dministrative        |            |                      | Search             | Q.v          | submitted will have                  |
|                                                              |         | Register for | CMCSI Course         |            |                      | L                  |              | a temporary record                   |
| Hello, Zeni                                                  | ia Dul  | haney        |                      |            |                      |                    |              | ID and will remain                   |
| Temporary Save                                               | ed Reco | rds 🔿        |                      |            |                      | All My             | Records      | in the queue as<br>temporary records |
| Record Name                                                  | Recor   | rd ID        | Module               |            | Creation Date        | Action             |              | until either the                     |
| Rezoning<br>Administrative<br>Amendment<br>Application Major | 18TMP-0 | 001474 🧹     | Planning             | 7          | /11/2016 12:00:00 AM | Resume Application |              | custmer submits or<br>the record is  |
| Subdivision –<br>Preliminary – Single<br>Family Plan Review  | 16TMP-0 | 000681       | LandDevelopment      | 4          | /8/2015 12:00:00 AM  | Resume Application |              | deleted.                             |

Delegates are people who may access your account. Go to the Account Management

link to

add/remove delegates.

3. Read and Accept the General Disclaimer and click continue.

**Note:** An account holder can manage their account. This includes adding delegates.

| Showing 0-0 of (                                                                                                    | D             |                 |                              |                 |                |                |
|----------------------------------------------------------------------------------------------------|---------------|-----------------|------------------------------|-----------------|----------------|----------------|
| Account ID                                                                                                    | Agency        | Balance         | Description                  | Status          | Ledger Account | Action         |
| No records four                                                                                                    | d.            |                 |                              |                 |                |                |
| Delegates                                                                                                    |               |                 |                              |                 | (              | Add a Delegate |
| People who ca                                                                                                    | n access my a | ccount          |                              |                 |                |                |
| People whose<br>None                                                                                                    | account I can | access          |                              |                 |                |                |
|                                                                                                    |               |                 |                              |                 |                |                |
| <u>in (11) – (11) – (11) </u> | Contr         | Official City o | of Charlotte and Mecklenburg | County Governme | ent Website    | A@2015         |

# **Application submittal continue:**

4. Choose the type of application you would like to submit and click continue application

|                                       |                                                                                  | CITY (<br>Devel                                                                                        | OF CHARLOTTE                                                                                                    |                                                                                                    |                                                                                                    |                            |
|---------------------------------------|----------------------------------------------------------------------------------|----------------------------------------------------------------------------------------------------|----------------------------------------------------------------------------------------------------|----------------------------------------------------------------------------------------------------|----------------------------------------------------------------------------------------------------|----------------------------|
| Home                                  | Q Search                                                                         | + New                                                                                                  |                                                                                                    |                                                                                                    | Return to City of                                                                                                   | Charlotte >>               |
|                                       |                                                                                  | Announcements                                                                                          | Logged in as: Zenia Duhaney                                                                                                    | Collections (0)                                                                                      | Account Management                                                                                                  | Logout                     |
| lelp                                  |                                                                                  |                                                                                                    |                                                                                                    |                                                                                                    | Search                                                                                                    | Q.V                        |
| Select                                | a Record Ty                                                                      | ре                                                                                                    |                                                                                                    |                                                                                                    |                                                                                                    |                            |
| Choose (                              | one of the follow                                                                | ing available record t                                                                                 | урев.                                                                                                    |                                                                                                    |                                                                                                    |                            |
| Prior to su<br>applicatio<br>Once the | Ibmitting a Rezon<br>n. Please select A<br>review of your ap<br>ypes for a descr | Ing Administrative Ame<br>AAA - Rezoning Pre-A<br>plication is complete, s<br>lption of each type of A | endment for review and approval, stat<br>dministrative Assessment below to<br>taff will notify you regarding which ad<br>ddministrative review. Selecting the i | f requires the submitt<br>submit an application<br>ministrative record typ<br>ncorrect record type w | al of a Pre-Administrative Amer<br>for review.<br>e to submit. Go to Administra<br>III delay the processing of your | ative Amendr<br>submittal. |
| Record T                              |                                                                                  |                                                                                                    |                                                                                                    |                                                                                                    |                                                                                                    |                            |
| For additi                            | onal assistence, p                                                               | please contact Planning                                                                                | Department at (704)336-2205.                                                                                                    |                                                                                                    |                                                                                                    |                            |
| For additi                            | onal assistence, p                                                               | olease contact Planning                                                                                | Department at (704)336-2205.                                                                                                    |                                                                                                    |                                                                                                    |                            |
| For additi                            | onal assistence, p<br>ling Administration<br>ic District Comm                    | Search                                                                                                 | Department at (704)336-2205.                                                                                                    |                                                                                                    |                                                                                                    |                            |

The Historic District team will determine what type of application you will submit after completing a preassessment of your submission. Step 1: Complete application fields ensuring all required fields are completed. Fields marked with an (\*) indicate required fields.

|                                                                                                    | CITY C<br>Develo                                                                                                    | OF CHARL                                                                                                    | <b>OTTE</b><br>vices                                                                                                    |                                                     |                                                           |                                                                |                                                           |                                              |
|----------------------------------------------------------------------------------------------------|----------------------------------------------------------------------------------------------------|----------------------------------------------------------------------------------------------------|----------------------------------------------------------------------------------------------------|-----------------------------------------------------|-----------------------------------------------------------|----------------------------------------------------------------|-----------------------------------------------------------|----------------------------------------------|
| Home Q Search                                                                                                    | + New                                                                                                    |                                                                                                    |                                                                                                    |                                                     |                                                           | Retu                                                           | m to City of (                                            | Charlotte >>                                 |
| Anr                                                                                                    | nouncements                                                                                                    | Logged in as: Ze                                                                                                    | nia Duhaney                                                                                                    | Colle                                               | ctions (0)                                                | Account Man                                                    | agement                                                   | Logout                                       |
| Help                                                                                                    |                                                                                                    |                                                                                                    |                                                                                                    |                                                     |                                                           | Search                                                         |                                                           | 0.7                                          |
| HDC Pre-Assement Ap                                                                                                    | plication                                                                                                    |                                                                                                    |                                                                                                    |                                                     |                                                           |                                                                |                                                           |                                              |
| 1 Application                                                                                                    | 2 Detailed<br>Information                                                                                                    | з Ар<br>Inf                                                                                                    | plicant<br>ormation                                                                                                    |                                                     | 4 Docume                                                  | ent Upload                                                     | 5 Review                                                  | v                                            |
| Step 1: Application<br>Complete this assessment in order<br>construction guidelines click Histor<br>Fees are required for the following<br>1. Demolition and/or new construction<br>2. Major additions that are more than 1<br>3. For additions less than 25% of the of<br>For a list of required documents an<br><b>Project</b><br>• Enter the property address<br>• Enter the name of the petition<br>* HDC Property Address<br>* Project Description | Applicati<br>for staff to assist ye<br>io District Commission<br>Historic District Comission<br>of principal structure<br>25% of the existing principal struct<br>d fees to submit wit<br>when completing<br>oner when completing<br>oner when completing<br>oner when completing | on<br>ou in determining the a<br>n Policy & Design Guide<br>minission (HDC) submis<br>incipal structure, additio<br>ture, and certain access<br>h your application, vis<br>a Historic District Age<br>ting an Administrat | appropriate Histor<br>lines.<br>ittals:<br>ons taller or wider t<br>sory structures visi<br>it HDC Required [<br>opplication (HDC<br>ive Application | han the explored from p<br>ble from p<br>blocuments | t review type. F<br>isting structure<br>ublic rights-of-w | For the applicable re                                          | habilitation, r<br>unpainted ma<br>n corner lots.<br>* ir | enovation, and<br>sonry<br>ndicates a requir |
| spell check                                                                                                    |                                                                                                    | $\sim$                                                                                                    |                                                                                                    |                                                     |                                                           |                                                                |                                                           |                                              |
| Barool                                                                                                    |                                                                                                    |                                                                                                    |                                                                                                    |                                                     |                                                           |                                                                |                                                           |                                              |
| Farcer<br>If you have multiple parcel num<br>Select Search to populate addr<br>The map may be used to locate<br>From the "Action" icon you can                                                                                                    | bers, please ente<br>ress/owner inform<br>e a parcel by clicki                                                                                                    | r remaining parcel n<br>ation. If more than o<br>ng on the global ico                                                                                                    | numbers in the '<br>one record displ<br>on. Once you ha                                                                                              | Addition<br>ays in se                               | al Parcel Nur<br>earch result, j<br>i the parcel, i       | nbers" box on the<br>please select the o<br>use the arrow icor | next page.<br>correct addr                                | ess/owner infom<br>to select the proj        |
| * Parcel Number (Do no     Search Clear                                                                                                    | select "Use Prope                                                                                                    | between numbe                                                                                                    | a the parcel, ad                                                                                                    | dress an                                            | a the owner                                               | Use map                                                        | o to selec                                                | ct work loca                                 |

## Step1: Continue Application

| Street No.:                          | Street Name:     | Direction: | Street Type: | Use ma | ap to select work |
|--------------------------------------|------------------|------------|--------------|--------|-------------------|
|                                      |                  | Select 🔻   | Select 🔻     |        |                   |
| City:                                | State:<br>Select | Zip:       |              |        |                   |
| Search C                             | Clear            |            |              |        |                   |
| conorty C                            | WPOT             |            |              |        |                   |
|                                      | Wilei            | ~          |              |        |                   |
| Jwner Name                           | e.               | 0          |              |        |                   |
| Address Line                         | 1:               |            |              |        |                   |
|                                      | _                | Zin:       |              |        |                   |
| City:                                | State:           | 2φ.        |              |        |                   |
| City:<br>Phone:                      | State:<br>Select | 210.       |              |        |                   |
| City:<br>Phone:<br>E-mail:           | State:<br>Select | 2.ip.      |              |        |                   |
| City:<br>Phone:<br>E-mail:<br>Search | State:<br>Select | 2.ip.      |              |        |                   |

Click on Continue Application or Save and resume.

#### ACCELA CITIZEN ACCESS - ACA GUIDE

## Step 2: Detailed Information – Enter detail application information

|                     |                                | CITY C<br>Devel           | OF CHARLOT                | TE                             |               |                   |                |                 |
|---------------------|--------------------------------|---------------------------|---------------------------|--------------------------------|---------------|-------------------|----------------|-----------------|
| Home                | Q Search                       | + New                     |                           |                                |               | Retu              | m to City of C | Charlotte >>    |
|                     |                                | Announcements             | Logged in as: Zenia D     | uhaney Colle                   | ections (0)   | Account Man       | agement        | Logout          |
| Help                |                                |                           |                           |                                |               | Search            |                | 0 7             |
| HDC P               | re-Assement                    | Application               |                           |                                |               |                   |                |                 |
| 1 Appli             | cation                         | 2 Detailed<br>Information | 3 Applican                | it<br>ion                      | 4 Docume      | nt Upload         | 5 Review       | ,               |
| Step 2              | 2:Detailed<br>e appropriate di | Information>              | Detailed Information      | <b>ation</b><br>ing, and propo | sed condition | s for your projec | :t.            |                 |
| Fill in all         | required fields;               | if item is not applica    | ble please enter "O" (Zer | r <b>o).</b>                   |               |                   | *in            | dicates a requi |
| Proje               | ct Detaile                     | d Informatio              | n                         |                                |               |                   |                |                 |
| General             | Information                    |                           |                           |                                |               |                   |                |                 |
| Addition            | al Parcel Num                  | ber(s):                   |                           |                                |               |                   |                |                 |
| * Historio          | c District:                    |                           | Select                    | •                              |               |                   |                |                 |
| Other O             | verlay Zoning                  | Districts:                | Select                    | •                              |               |                   |                |                 |
| * Develo            | pment Type:                    |                           | Select                    | -                              |               |                   |                |                 |
| *Is there           | a 365-Day Sta                  | ay of Demolition?:        | ⊖ Yes ⊖ No                |                                |               |                   |                |                 |
| Decision            | n Date:                        |                           |                           |                                |               |                   |                |                 |
| Are you<br>credits? | applying for re<br>:           | ehabilitation tax         | ⊖ Yes ⊖ No                |                                |               |                   |                |                 |
| PRIMARY             | Y DEVELOP                      | MENT TYPE                 |                           |                                |               |                   |                |                 |
| Addition:           |                                |                           |                           |                                |               |                   |                |                 |

| Accessory Buildings:       |   |
|----------------------------|---|
| Architectural Features:    |   |
| Demolition:                |   |
| Driveway/Parking:          |   |
| Fences:                    |   |
| Landscape/Site Features:   |   |
| Mechanical/Electrical:     |   |
| New Construction:          |   |
| Repair Maintenance:        |   |
| Restoration:               |   |
| Signage:                   |   |
| Tree Removal:              |   |
| Window/Door:               |   |
| Replacement Roof:          |   |
| Other:                     |   |
| SECONDARY DEVELOPMENT TYPE |   |
| Addition                   | _ |
| Accessory Buildinger       |   |
| Accessory buildings.       |   |
| Architectural reatures:    |   |
| Drivoway/Darking           |   |
| Diveway/Parking.           |   |
| rences.                    |   |
| Landscape/Site Features:   |   |
| New Constructions          |   |
| New Construction:          |   |

Repair Maintenance:

Replacement Roof:

13

Restoration:

Tree Removal:

Window/Door:

Signage:

Other:

## **Continue - Step 2: Detail Information**

#### TERTIARY DEVELOPMENT TYPE

| Addition:                |  |
|--------------------------|--|
| Accessory Buildings:     |  |
| Architectural Features:  |  |
| Demolition:              |  |
| Driveway/Parking:        |  |
| Fences:                  |  |
| Landscape/Site Features: |  |
| Mechanical/Electrical:   |  |
| New Construction:        |  |
| Repair Maintenance:      |  |
| Restoration:             |  |
| Signage:                 |  |
| Tree Removal:            |  |
| Window/Door:             |  |
| Replacement Roof:        |  |
| Other:                   |  |

#### EXISTING EXTERIOR MATERIALS

| Asbestos:            |  |  |
|----------------------|--|--|
| Brick:               |  |  |
| Cementitious:        |  |  |
| Concrete:            |  |  |
| Metal:               |  |  |
| Stone:               |  |  |
| Stucco:              |  |  |
| Vinyl:               |  |  |
| Wood:                |  |  |
| Wood Beneath Siding: |  |  |
| Other:               |  |  |
|                      |  |  |

#### PROPOSED EXTERIOR MATERIALS

| Brick:        |  |
|---------------|--|
| Cementitious: |  |
| Concrete:     |  |
| Metal:        |  |
| Stone:        |  |
| Stucco:       |  |
| Wood:         |  |
| Other:        |  |
|               |  |

#### EXISTING CONDITIONS

| *Number of Buildings:     |  |
|---------------------------|--|
|                           |  |
| Number of Lots:           |  |
|                           |  |
| Number of Parcels:        |  |
| Number of Trees:          |  |
|                           |  |
| Number of Units:          |  |
|                           |  |
| Rezoning Petition Number: |  |
|                           |  |

#### PROPOSED CONDITIONS

| *Number of Buildings:      |  |
|----------------------------|--|
| Number of Lots:            |  |
| Number of Parcels:         |  |
| *Number of Units:          |  |
| Number of Trees to Remove: |  |
| Number of Trees to Add:    |  |

#### ACCELA CITIZEN ACCESS - ACA GUIDE

#### **Continue Step 2: Detail Information**

| Click on Add Row to add ite     | ms                                                                                                    |                 |
|---------------------------------|----------------------------------------------------------------------------------------------------|-----------------|
| EXISTING BUILDING CONDITION     |                                                                                                    |                 |
| Showing 0-0 of 0                |                                                                                                    |                 |
| Building Number                 | Number of Stories                                                                                                    | Year Built      |
| No records found.               |                                                                                                    |                 |
| Add a Row Edit Selected Delete  | Selected                                                                                                    |                 |
|                                 |                                                                                                    |                 |
| Click on Add Row to add ite     | ms                                                                                                    |                 |
| PROPOSED BUILDING CONDITION     |                                                                                                    |                 |
| Showing 0-0 of 0                |                                                                                                    |                 |
| Building Number                 | Number of Stories                                                                                                    |                 |
| No records found.               |                                                                                                    |                 |
| Add a Row Fedit Selected Delete | Selected                                                                                                    |                 |
| Continue Application »          |                                                                                                    | Save and resume |
|                                 |                                                                                                    |                 |
|                                 |                                                                                                    |                 |
| Official<br>Contact Us   Citiz  | City of Charlotte and Mecklenburg County Government Website<br>en Service   Jobs   Notify Me   Privacy Notice   Legal Informatio | n ũ2015         |

Click continue to go to the next step or you may save and resume at a later date.

#### **Step 3: Applicant Information:**

#### \*Applicant and agent information are required.

|                                            |                                                      | CITY OF (<br>Developm                                                   | CHARLOTTE<br>ent Services                                               |                                              |              |                |             |
|--------------------------------------------|------------------------------------------------------|-------------------------------------------------------------------------|-------------------------------------------------------------------------|----------------------------------------------|--------------|----------------|-------------|
| Home                                       | Q Search                                             | + New                                                                   |                                                                         |                                              | Return       | n to City of C | harlotte >> |
|                                            |                                                      | Announcements Logg                                                      | ed in as: Zenia Duhaney (                                               | Collections (0)                              | Account Mana | agement        | Logout      |
| Help                                       |                                                      |                                                                         |                                                                         |                                              | Search       |                | Qv          |
| HDC Pr                                     | re-Assemen                                           | t Application                                                           |                                                                         |                                              |              |                |             |
| 1 Appli                                    | cation                                               | 2 Detailed<br>Information                                               | 3 Applicant<br>Information                                              | 4 Docume                                     | nt Upload    | 5 Review       |             |
| *Applicant<br>You may t<br>Select<br>Conta | t/Agent informat<br>use Select from<br>t from Accour | ion is required<br>a Account to auto-fill contact in<br>at Add New Lool | nformation. <del>Dlease</del> update info                               | rmation as needed.                           |              |                |             |
| You may us                                 | e Select from Aco                                    | count to auto-fill contact information.                                 | Please update information as neede                                      | d.                                           |              |                |             |
| Contir                                     | t from Accour<br>nue Applicatio                      | Add New Lool                                                            | τUp                                                                     |                                              |              | Save ar        | nd resume i |
| <u>ൽ</u> (                                 | )                                                    | Official City of<br>Contact Us   Citizen Sen                            | Charlotte and Mecklemburg County G<br>rice   Jobs   Notify Me   Privacy | Government Website<br>Notice   Legal Informa | tion         |                | ũ2015       |
|                                            |                                                      |                                                                         |                                                                         |                                              |              |                |             |

# Select from Account:

16

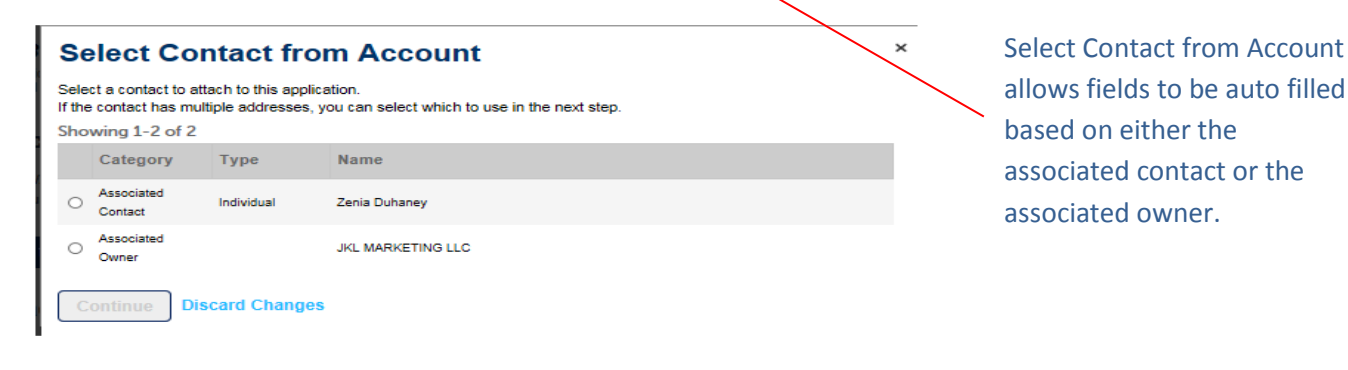

<u>Select from Account</u> – includes all your associated contact(s)

Add New – you may add new contact information by clicking on the Add New button.

*Note:* Contact information will be saved in database for future use.

**Look Up** - -search existing contact records from the database.

## Step 3: Continue Applicant Information

#### ADD NEW CONTACT INFO

| Contact Info            | ormation             |                            |           |         | × |
|-------------------------|----------------------|----------------------------|-----------|---------|---|
| * First:                | Middle:              | * Last:                    |           |         |   |
| Peter                   |                      | Williams                   |           |         | Í |
| Name of Business        |                      |                            |           |         |   |
| Peter Williams          |                      |                            |           |         |   |
| * Address Line 1:       |                      |                            |           |         |   |
| 600 East Fourth Stree   | t                    |                            |           |         |   |
| * City:                 | * State              | · * Zin:                   |           |         |   |
| Charlotte               | NC                   | <ul> <li>28262-</li> </ul> |           |         |   |
| Work Phone:             | Mobil                | e Phone:                   | Fax:      |         |   |
| 704-336-8310            |                      |                            |           |         |   |
| E-mail:                 |                      |                            |           |         |   |
| zduhaney@ci.charlotte   | e.nc.us              |                            |           |         |   |
|                         | _                    |                            |           |         |   |
| Contact Addresse        | 5                    | _                          |           |         |   |
| Add Additional C        | ontact Address       |                            |           |         |   |
| To edit a contact addre | ess, click the addre | ss link.                   |           |         |   |
| Showing 0-0 of 0        |                      |                            |           |         |   |
| Addres                  | ss Type              |                            | Recipient | Address |   |

### Look Up Contact

| First:            | Middle:  | Last: |      |  |
|-------------------|----------|-------|------|--|
| Name of Business: |          |       |      |  |
| Address Line 1:   |          |       |      |  |
| City:             | State:   | Zip:  |      |  |
| Work Phone:       | Mobile P | hone: | Fax: |  |
| E-mail:           |          |       |      |  |

Step 4: Document Upload

Submit all plans/files during Step 4 Document Upload process.

- Submit all site plans as PDF files
- Files may not exceed a file size of 100 MB (Megabytes)

|               |                                                        | CITY<br>Deve                                                                                                    | OF CHAR                                       | LOTTE                                                                                                    |                                         |                               | To attach a document to                                                                                                  |
|---------------|--------------------------------------------------------|----------------------------------------------------------------------------------------------------|-----------------------------------------------|----------------------------------------------------------------------------------------------------|-----------------------------------------|-------------------------------|----------------------------------------------------------------------------------------------------|
| Home          | Q Search                                               | + New                                                                                                    |                                               |                                                                                                    | Return                                  | n to City of Charlotte >>     | your application click the                                                                                               |
|               |                                                        | Announcements                                                                                                    | Logged in as:                                 | Zenia Duhaney Collecti                                                                                                    | ons (0) Account Mana                    | agement Logout                | "Add New" button"                                                                                                    |
| Help          |                                                        |                                                                                                    |                                               |                                                                                                    |                                         |                               | Add New Dutton                                                                                                    |
| _             |                                                        |                                                                                                    |                                               |                                                                                                    | search                                  |                               | Select from the File                                                                                                    |
| Rea           | zoning Administ                                        | trative Amendm                                                                                                    | ent Applicatio                                | n Major                                                                                                    |                                         | Application                   | Upload box click "Add                                                                                                    |
| 1             | 2 Detail Informati                                     | on <sup>3</sup> Inform                                                                                                    | ation                                         | 4 Document Upload                                                                                                    | 5 Review                                | 6 Confirmation                |                                                                                                    |
| St            | ep 4:Docume                                            | ent Upload>D                                                                                                    | ocument Up                                    | oload                                                                                                    |                                         | *indicatos a requin           | New                                                                                                    |
| At            | tachment                                               |                                                                                                    |                                               |                                                                                                    |                                         | multates a require            | $\mathbf{V}$                                                                                                    |
| EPL<br>• Site | AN REQUIREMENT                                         | S:<br>d and saved as a PDF                                                                                                    | flie.<br>ize of 24"X 36", and s               | canned at a resolution of 150 d                                                                                                    |                                         |                               |                                                                                                    |
| - Do          | not submit separated P                                 | DFs for each sheet of t                                                                                                    | the site plan set. Com                        | ibine multiple PDF sheets in a                                                                                                    | Acrobat, using the "Smaller file        | size" setting, which compress | File Upload ×                                                                                                    |
| Sign          | ature Page: Please att                                 | ach the Administrative                                                                                                    | Amendment Signatur                            | e page below. You may downi                                                                                                    | bad a copy of the signature pag         | e at EPlan Required Documer   | Please Note: Maximum file size allowed is 50 MB.<br>Please Note: html;htm;mht;mhtml are disallowed file types to upload. |
| Fee:<br>have  | s: Make checks payal<br>three (3) days to sul          | ble to the City of Cha<br>bmit payments for app                                                                                                    | rlotte and deliver to<br>plications submitted | the Planning Department at electronically.                                                                                                    | 600 East Fourth Street, Char            | lotte, NC 28202 – 8th Floor   |                                                                                                    |
| No f          | ees apply to the pre-a                                 | ssessment of an app                                                                                                    | lication.                                     |                                                                                                    |                                         |                               |                                                                                                    |
| Plea<br>Plea  | ise DO NOT include<br>ise click on Save bu             | any apostrophe (') i<br>tton after you finish                                                                                                    | n your document i<br>file attachment.         | ile name.                                                                                                    |                                         |                               |                                                                                                    |
| Plea<br>Plea  | se Note: Maximum fil<br>se Note: html;htm;r            | e size allowed is 50 M<br>nht;mhtml are disall                                                                                                    | NB.<br>wed file types to up                   | oload.                                                                                                    |                                         |                               |                                                                                                    |
| Na            | me                                                     | Туре                                                                                                    | Size                                          | Latest Update                                                                                                    |                                         | Action                        | Configure Add Nov                                                                                                    |
| No            | records found.                                         |                                                                                                    |                                               |                                                                                                    |                                         |                               | Conditione Add New Centrove All Cance                                                                                    |
| A             | dd New                                                 |                                                                                                    |                                               |                                                                                                    |                                         |                               |                                                                                                    |
| C             | ontinue Applicatio                                     | on »                                                                                                    |                                               |                                                                                                    | I                                       | Save and resume I             | l                                                                                                    |
| Choo          | se File to Upload                                      |                                                                                                    | And in case of the local division of          | and the second division of the second division of the second divisio |                                         |                               |                                                                                                    |
| Organ         | ize • New folder                                       |                                                                                                    |                                               | • • Search Desk                                                                                                    |                                         |                               |                                                                                                    |
| - 🚖 Fi        | vorites<br>Desktop                                     | Name<br>III CNET                                                                                                    |                                               | Size<br>1 KB                                                                                                    | Item type                               | Choose file to                | o upload                                                                                                    |
| 201           | Downloads<br>Recent Places                             | AccelaGuide-ACA.docx Map Drives                                                                                                    | COMMENT CURANTTALS                            | 1,805 KB<br>2 KB                                                                                                    | Microsoft Word D<br>Shortsut            |                               |                                                                                                    |
|               | braries<br>Documents                                   | AccelaPermitTypes.pdf                                                                                                    | D COMMENT SUBMITTALS                          | 66 KB                                                                                                    | Adobe Acrobat D<br>Adobe Acrobat D      | Click open                    |                                                                                                    |
| -             | Music<br>New Library                                   | SINGLE.xlsx     SF2011-2016.xlsx                                                                                                    |                                               | 42 KB<br>21 KB                                                                                                    | Microsoft Excel W<br>Microsoft Excel W  |                               |                                                                                                    |
|               | Pictures<br>Videos                                     | <ul> <li>SF_Apprv_08-2011-08-15</li> <li>SF_Apprv_08-2011-08-15</li> </ul>                                                                                                    | -2016_2.pdf <                                 | 74 KB<br>34 KB                                                                                                    | Adobe Acrobat D<br>Microsoft Word D.,   | *You may up                   | load one or more                                                                                                    |
| -             | omputer<br>OSDiek (C-)                                 | <ul> <li>SF_Apprv_08-2011-08-15</li> <li>SF_Apprv_08-2011-08-15</li> <li>SF_Apprv_08-2011-08-15</li> </ul>                                                                                                    | -2016.decx<br>-2016.pdf                       | 34 KB<br>81 KB<br>79 KB                                                                                                    | Microsoft Word D.,<br>Adobe Acrobat D., | files at the                  | same time.                                                                                                    |
|               | Planning Division (\\CF<br>zduhaney (\\ci.charlott + * | SF2011-2016.docx                                                                                                    |                                               | 79 KB<br>46 KB                                                                                                    | Microsoft Ford D.                       |                               |                                                                                                    |
|               | File name:                                             |                                                                                                    |                                               | <ul> <li>✓ All Files (*.*)</li> <li>Open</li> </ul>                                                                                                    | Cancel                                  |                               |                                                                                                    |
|               |                                                        | and the part of the second second sec | Adds N                                        | W Renaut All Canto                                                                                                    | an faunt breed Charante NG              |                               |                                                                                                    |

## Step 4: Continue Document Upload

| File Upload<br>Pease Note: Maximum file size allowed is 100 MS.<br>Piease Note: html;htm;mht;mhtml are diamered file<br>AccelaPermitTypes.pdf 1005<br>Continue Add New Rem                                                                                                    | x<br>bree to upload.                                                                                                    | *Ensure fi                                                                                                    | le has uploaded at a                                                                                                    | a 100%                                                                                                    |
|----------------------------------------------------------------------------------------------------|----------------------------------------------------------------------------------------------------|----------------------------------------------------------------------------------------------------|----------------------------------------------------------------------------------------------------|----------------------------------------------------------------------------------------------------|
| 1 2 Detailed 3 Applics                                                                                                    | ant                                                                                                    | 4 Document Upload                                                                                                    | 5 Review                                                                                                    | 6 Application                                                                                                    |
| HOC EPLAN REQUIREMENTS:<br>For a complete list of HDC document requireme<br>Photographs – Clear photographs of project si<br>Detail on drawings of all materials used and th<br>Identify on drawings where any existing mater<br>Provide drawings, literature, specifications, ph<br>trim, louvers, shutters, and roofing. Relate infor-<br>match, the existing conditions provide rationals<br>Signature Page: Please attach the Historic Dis-<br>Required Documents page.<br>Attachment<br>E-PLAN GENERAL REQUIREMENTS<br>- Site Plans must be uploaded as PDFs<br>- Site Plans must be uploaded as PDFs<br>- Site Plans must be uploaded as PDFs<br>- Site Plans must be uploaded as PDFs<br>- Site Plans must be uploaded as PDFs<br>- Site Plans must be uploaded as PDFs<br>- Site Plans must be uploaded as PDFs<br>- Site Plans must be uploaded as PDFs<br>- Site Plans must be uploaded as PDFs<br>- Site Plans must be uploaded as PDFs<br>- Site Plans dense the advected by<br>28202 – 8th, Floor. You have three (3) days to 1<br>Please DO NOT include any adostrophe (*) ir<br>DO NOT include any AutoCAD notation/text<br>Please click on Save button fiter you finish file<br>Please Note: Maximum file kize allowed is 100<br>Please Note: thml:htm:;mitcmhtml are disable | ents visit HDC Requi<br>ite and all elevations<br>lei/dimensional and<br>ise and architectura<br>drographs, or similar<br>mation to the Guidel<br>for changes.<br>trict Signature page<br>of the site plan set. (<br>e. Ensure all pages<br>able to the City of Ch<br>submit payments for<br>n your document fil<br>into PDF file Com<br>attachment.<br>MB. | ined Documents Page<br>of the existing structure(s)<br>property characteristics. Re<br>l features will be removed or<br>r for all major new elements.<br>lines as much as possible. It<br>below. You may download a<br>scanned at a resolution of 15<br>Combine multiple PDF sheet<br>are in order, and rotated proj<br>varlotte and deliver to the Pla<br>applications submitted elect<br>te name.<br>nent. Please verify it before<br>oad. | late information to the Guidelin<br>replaced.<br>Items include, but are not limit<br>r materials, sizes, and appeara<br>a copy of the signature page fro<br>0 dpi.<br>s in Acrobat, using the "smaller<br>berly for viewing on-screen.<br>nning Department at 600 East i<br>ronically. | es as much as possible.<br>led to, windows, doors, sidir<br>noe of new elements do not<br>om the Historic District<br>* indicates a required f<br>r file size* setting, which<br>Fourth Street, Charlotte, NC |
| Name Type                                                                                                    | Size                                                                                                    | Latest Update                                                                                                    |                                                                                                    | Action                                                                                                    |
| No records found.<br>File:<br>AccelaPermitTypes.pdf<br>100%<br>• Type:<br>Select<br>Description:                                                                                                    |                                                                                                    |                                                                                                    |                                                                                                    | Rem                                                                                                    |
| Save Add New Remove All<br>Continue Application »                                                                                                    | •                                                                                                    |                                                                                                    | s                                                                                                    | ave and resume late                                                                                                    |

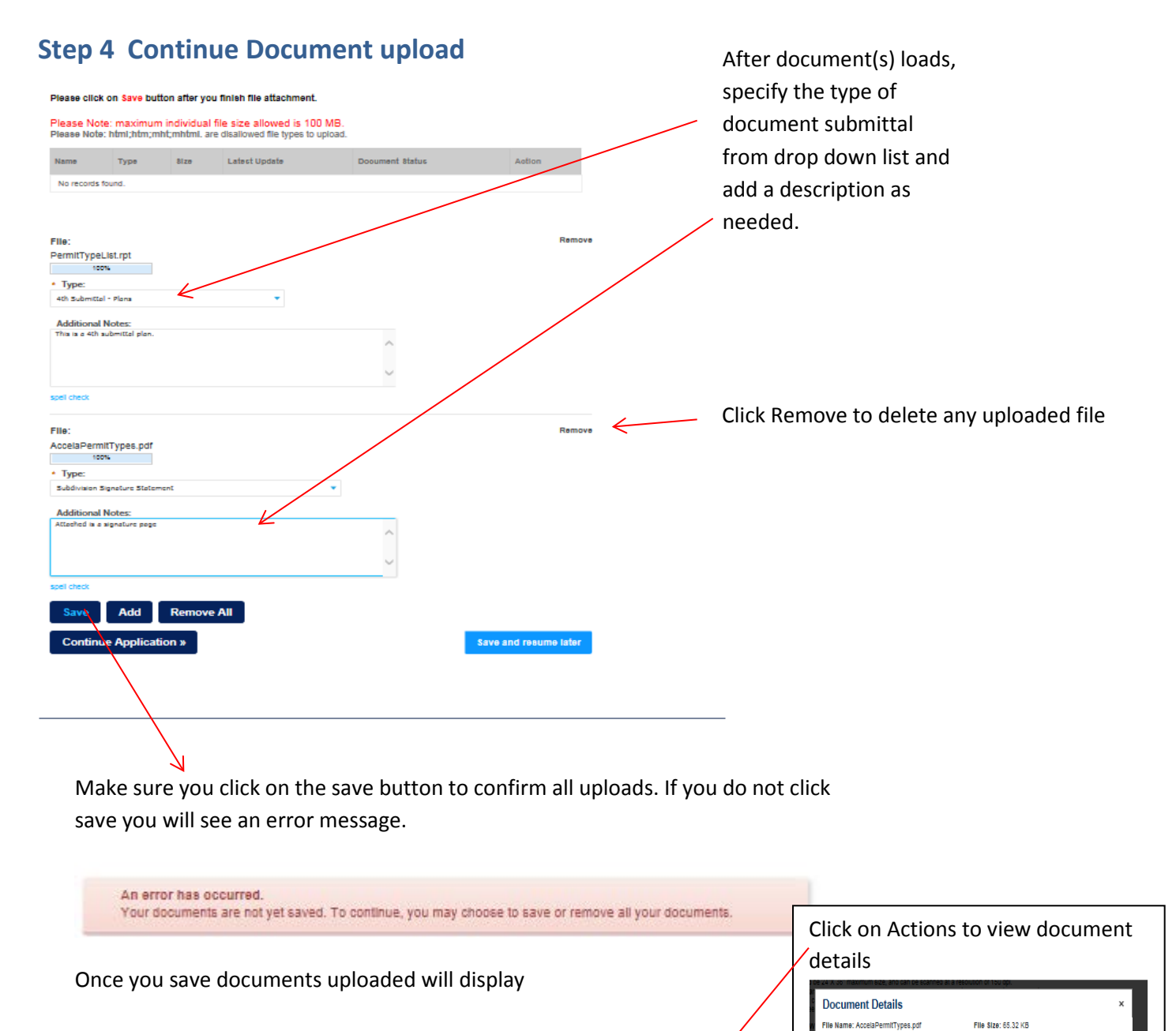

Entity: Subdivision - Revision - Approved Single Entity Type: Record

Status Date: 09/08/2016

Last Updated: 09/08/2016

Record Type: Subdivision – Revision – Approved

Single Family Plan

Family Plan - 15TMP-000089 Document Status: Uploaded

Document Type: Subdivision Signature Statement

Record Number: 15TMP-000089

Upload Date: 09/08/2016

Virtual Folders: Description: Attached is a signature page

# Click the continue application button or click the save and resume button to save

Dooument Status

Uploaded

Uploaded

Action

Acti

Actions -

Latest Update

09/08/2016

09/08/2016

Please click on Save button after you finish file attachment.

4th Submittel -

Туре

Plans Subdivision

Statement

Please Note: maximum individual file size allowed is 100 MB.

Please Note: html;htm;mht;mhtml. are disallowed file types to upload.

8ize

55.50 KB

65.32 KB

20

Name

PermitTypeList.rpt

AccelaPermitTypes.pdf Signature

#### **Step 5: Review**

This is your last step: Please review your application. Click the Edit buttons to make any changes to section(s) as needed. If you are ready to submit, click on the "Continue Application button". Click on Save and resume button to save application without submitting.

| Home Q Search + New                                                                                                    |                                                       |                                       |                                            | Return to City of Charlotte >>      |
|----------------------------------------------------------------------------------------------------|-------------------------------------------------------|---------------------------------------|--------------------------------------------|-------------------------------------|
|                                                                                                    | Announce                                              | ments Logged a                        | Collect                                    | tions (0) Account Management Logout |
|                                                                                                    |                                                       |                                       |                                            | Dearch                              |
| s AppleansContect < Decum                                                                                                    | eni ugraes S Review                                   | • ~•                                  |                                            |                                     |
| Stop 5: Review                                                                                                    |                                                       |                                       |                                            |                                     |
| Continue Application »<br>This is your LAST STEP to submi                                                                                  | iz the application. Pl                                | ease review .                         | all information below                      | une later                           |
| Application: to SUBMIT. If you ar<br>information.                                                                                          | re not ready, click or                                | "Save and r                           | esume later" to SAV                        | E your                              |
| Record Type                                                                                                    | ole Femily Plan                                       |                                       |                                            |                                     |
| Detail Information                                                                                                    |                                                       |                                       |                                            | Exat                                |
| Project Nema-Southan Ageriment Group<br>Seage of Te alters medification to the previous<br>Wats. and relation to article cures.            | ely approved alle plan for the s                      |                                       | development of a transit orien             |                                     |
| Parcel                                                                                                    |                                                       |                                       |                                            | Exat                                |
| Parcel Address                                                                                                    |                                                       |                                       |                                            | Edit                                |
| Property Owner of Record (Car                                                                                                    | apot editl)                                           |                                       |                                            | Edit                                |
| NODA AT 27TH ST LLC<br>HODE ROZZELLES PERKY RD                                                                                             |                                                       |                                       |                                            |                                     |
| Detailed Information                                                                                                    |                                                       |                                       |                                            |                                     |
| GENERAL INFORMATION<br>Additional Parcel Numbers:                                                                                          |                                                       |                                       |                                            | Edit                                |
| Normage:<br>Desturbed Acrespe:<br>Number of New Lots:                                                                                      | 0                                                     |                                       |                                            |                                     |
| Number of Unite:<br>Zoning:<br>Heboning Petition #:                                                                                        |                                                       |                                       |                                            |                                     |
| New Inex (per Ine Ordinance):                                                                                                    | Yes                                                   |                                       |                                            |                                     |
| PEE ESTIMATION<br>Planning Harrison Plan                                                                                                   | 820                                                   |                                       |                                            | Edat                                |
| Edity Englishmening Fee:<br>Other Fee:<br>Industries                                                                                       | 1160                                                  |                                       |                                            |                                     |
| Chub INCORMATION                                                                                                    | 1980                                                  |                                       |                                            | East                                |
| NOR THE C                                                                                                    |                                                       |                                       |                                            |                                     |
| GEOGRAPHY INFORMATION<br>Juriediction:                                                                                                    |                                                       |                                       |                                            | Edit                                |
| PCCO NATURAL AREA                                                                                                    |                                                       |                                       |                                            | Edit                                |
| Netural Area Required (acres):                                                                                                    |                                                       |                                       |                                            |                                     |
|                                                                                                    |                                                       |                                       |                                            |                                     |
| Applicant                                                                                                    |                                                       |                                       |                                            | Edit                                |
| Zenia Duhanev                                                                                                    |                                                       |                                       |                                            |                                     |
| 500 East Fourth Street<br>Charlotte, NC, 25202                                                                                             | Fam:7043365964                                        | 66310                                 |                                            |                                     |
|                                                                                                    | E-mail.zduhaney(2)                                    | dichariotie.nc.us                     |                                            |                                     |
| Financially Responsible Party                                                                                                    |                                                       |                                       |                                            | Edit                                |
| n NODA AT 27TH ST LLC<br>NODA AT 27TH ST LLC                                                                                               | Work Phone:70433                                      | 665310                                |                                            |                                     |
| 4505 ROZZELLES FERRY RD<br>CHARLOTTE, NC, 25216                                                                                            | E-mail.zduhaney(2)                                    | dichariotie.nc.us                     |                                            |                                     |
| Contact/Liconsod Professional                                                                                                    |                                                       |                                       |                                            | Edit                                |
| Contact Eldensed Professional                                                                                                    |                                                       |                                       |                                            | _                                   |
| B Fay<br>American Engineering Associates<br>5005 Comprains Capier Drive                                                                    | Work Phone:561-9/<br>Lic Surveyor -03304              | 14-0221<br>46                         |                                            |                                     |
| Charlotte, 25225                                                                                                    | zduhaney@cl.hcari                                     | otie no us                            |                                            |                                     |
| Attachment                                                                                                    |                                                       |                                       |                                            | Edit                                |
| <ul> <li>EPLAN REQUIREMENT 8:</li> <li>Plans must be "to scale" original plans scann</li> </ul>                                            | ed and saved as PDF file (                            | or other acceptate                    | e electronic format per NC                 | BELS                                |
| <ul> <li>All submitted plans and design calculations m</li> </ul>                                                                          | nust be sealed and signed i                           | by a design profe                     | sional licensed in the state               | of North                            |
| <ul> <li>Carolina.</li> <li>Where applicable, include a PDF of sealed er</li> </ul>                                                        | ngineering calculations, dra                          | alnage area maps                      | exhibits, and/or supporting                | 1                                   |
| <ul> <li>Plan sheets should be 24"X 36" maximum siz</li> <li>Do not subsit appareted RDS for each sheet</li> </ul>                         | ze, and can be scanned at                             | a resolution of 15                    | dpl.                                       | Smaller file                        |
| <ul> <li>So not submit separated PDP for each sneet,<br/>size setting which compresses the image evi<br/>for viewing on-screen.</li> </ul> | en more but keeps it legible                          | e. Ensure that all                    | pages are in order, and rote               | ited property                       |
| FOR PROJECTS WITH DRIVEWAY ENTRA                                                                                                    | NCES TO NCOOT MAINT                                   | AINED ROADW                           | Y8: Please attach to this r                | roject record                       |
| a completed, signed NCDOT Street and Drive<br>can be obtained from the NCDOT website at                                                    | eway Access Permit Applic<br>http://www.ncdot.org/doi | ation (form TEB 6<br>h/forms/files/TE | 5-04). This driveway permit<br>5-65-04.doc | application                         |
| FOR 8UBDIVI BION submittels (excluding 8k                                                                                                  | ketch Plans), in addition to t                        | the above:                            |                                            |                                     |
| <ul> <li>A completed Gateway Checklist.</li> <li>Floodplain Development Permit Application (I</li> </ul>                                   | If Applicable).                                       |                                       |                                            |                                     |
| Subdivision Signature Form - Complete and                                                                                                  | attach below a subdivision                            | signature form.                       | ay.                                        |                                     |
| visit EPLAN Required Documents for a copy<br>required documents.                                                                           | y or all required documents                           | to include the sig                    | nasure page and/or a comp                  | ere xst of                          |
| EEE & Diagramonia provide the state                                                                                                    | nust be done via new or i                             | hack daily and to                     | the Land Development of                    | re Enr                              |
| commercial projects, a Mecklenburg County t                                                                                                | bond account may be used                              | for payment.                          | one cand development dri                   |                                     |
| Please ollok on Save button after you finin                                                                                                | sh file attachment                                    |                                       |                                            |                                     |
| Diance Meter analysis in the data                                                                                                    | in allowed in contra                                  |                                       |                                            |                                     |
| Please Note: html;htm;mht;mhtml, are disa                                                                                                  | allowed file types to upload.                         |                                       |                                            |                                     |
| Nama Type Size                                                                                                    | Latest Update                                         | Document                              | Action                                     |                                     |
| Reput Turnel Internet 4th Submittel -                                                                                                    |                                                       | Helender                              |                                            |                                     |
| Plana 55.5                                                                                                    | 09/05/2015                                            | Opiceced                              | Actions +                                  |                                     |
| Subdivision<br>AccelsPermitTypes.pdf Signature 65.3<br>Sistement                                                                           | 12 KB 09/05/2016                                      | Uploaded                              | Aotions 👻                                  |                                     |
|                                                                                                    |                                                       |                                       |                                            |                                     |
|                                                                                                    |                                                       |                                       |                                            |                                     |
| Continue Application *                                                                                                    |                                                       |                                       | Tays and an                                |                                     |
| continuo Application s                                                                                                    |                                                       |                                       | save and rec                               |                                     |
|                                                                                                    |                                                       |                                       |                                            |                                     |
|                                                                                                    |                                                       |                                       |                                            |                                     |

How to download and submit revised plans or additional documents for existing projects.

1. Go to ACA <u>https://aca.accela.com/charlotte/</u> login to your account. You may go follow the "Search Project" steps to find a project or click on the My Records/Dashboard to view a list of your projects.

| ome     | QS        | earch -          | - New                                 |               |                          |                    | Return to    | o City of Charlotte |
|---------|-----------|------------------|---------------------------------------|---------------|--------------------------|--------------------|--------------|---------------------|
| shboard | 1         |                  |                                       | Announcements | Logged in as: Zenia Duha | aney Collections ( | 0) Account M | lanagement Logo     |
| Record  | IS        |                  |                                       |               |                          | Sea                | ch           | Q,                  |
| Accoun  | nt        |                  |                                       |               |                          | L                  |              |                     |
| - Lan   | d Devel   | lopment          |                                       |               |                          |                    |              |                     |
|         | penDate   | Record<br>Number | Record Type                           | Project Name  | Status                   | Action             | Created By   | Short Notes         |
|         | 4/08/2015 | 15TMP-000561     | Subdivision –<br>Preliminary – Single | Zenia         |                          | Resume Application | zduhaney     |                     |

Click on My Records to view the temporary applications in your queue or

#### Click on **D**ashboard to view the all applications submitted.

|                                                               | Q Search + M                                                         | New                                                         |                         |                                                                         |                     | Return to        | City of Charlott |
|---------------------------------------------------------------|----------------------------------------------------------------------|-------------------------------------------------------------|-------------------------|-------------------------------------------------------------------------|---------------------|------------------|------------------|
|                                                               |                                                                      |                                                             | Announcements           | Logged in as: Zenia Du                                                  | haney Collections ( | 0) Account Ma    | nagement Log     |
| Þ                                                             |                                                                      |                                                             |                         |                                                                         | Sea                 | rch              | C                |
| Land D<br>bowing 1-1 o                                        | evelopment                                                           | collection                                                  |                         |                                                                         |                     |                  |                  |
| OpenD                                                         | ate Record<br>Number                                                 | Record Type                                                 | Project Name            | Status                                                                  | Action              | Created By       | Short Notes      |
| 04/08/2                                                       | 2015 15TMP-000561 F                                                  | Subdivision –<br>Preliminary – Single<br>Family Plan Review | Zenia                   |                                                                         | Resume Application  | zduhaney         |                  |
| Plannin Showing 1-5 o                                         | 1 <b>g</b><br>If 5   Download results   Add to<br>Date Record Number | collection                                                  | Status                  | Record Type                                                             | Action              | Created By       | Short Notes      |
| 07/21/2                                                       | 2016 HDCRMI-2016-                                                    | 405 E. Park                                                 | Mailed Placard          | HDC Residential Minor                                                   | Pay Fees Due        | Zenia            |                  |
|                                                               | 2016 HDCADMRM-201<br>00002                                           | 6- 405 E. Park<br>Avenue                                    | In Progress             | HDC Administrative<br>Residential Minor<br>Review                       |                     | Zenia<br>Duhaney |                  |
| 07/21/2                                                       |                                                                      |                                                             |                         | HDC Administrative                                                      |                     | Zenia            |                  |
| 07/21/2                                                       | 2016 HDCADMC-2016-<br>00003                                          | 405 E. Park<br>Avenue                                       | In Progress             | Commercial-Non<br>Residential Review                                    |                     | Duriancy         |                  |
| <ul> <li>07/21/2</li> <li>07/21/2</li> <li>07/20/2</li> </ul> | 2016 HDCADMC-2016-<br>00003                                          | 405 E. Park<br>Avenue<br>405 E. Park<br>Avenue              | In Progress<br>Approved | Commercial-Non<br>Residential Review<br>HDC Pre-Assement<br>Application |                     | zduhaney         |                  |

Click on the project link under Record Number to open the project detail page.

## How to download and submit revised plas or additional documents for exising projects.

| lome                                                                   | Q Search                                                                                                    | + New                         |                           |                             |               | Return to City of Ch  | arlot |
|------------------------------------------------------------------------|----------------------------------------------------------------------------------------------------|-------------------------------|---------------------------|-----------------------------|---------------|-----------------------|-------|
|                                                                        |                                                                                                    |                               | Announcements             | Logged in as: Zenia Duhaney | Collections ( | D) Account Management | Lo    |
| elp                                                                    |                                                                                                    |                               |                           |                             | Sear          | ch                    | C     |
| Record<br>HDC Re<br>Record                                             | HDCRMI-2016-<br>esidential Minor<br>Status: Mailed                                                            | 00004:<br>r Review<br>Placard |                           |                             | Add to coll   | ection                |       |
| Rec                                                                    | cord Info 🔻                                                                                                   |                               |                           |                             |               |                       |       |
| <b>Work L</b><br>405 E I                                               | OCATION<br>PARK AV                                                                                            |                               |                           |                             |               |                       |       |
| CHARI                                                                  | LOTTE NC 28203                                                                                                | ver.                          |                           |                             |               |                       |       |
| Project                                                                | Details                                                                                                    |                               |                           |                             |               |                       |       |
| Applican<br>Zenia [<br>600 Ea<br>Charlot<br>Work F<br>Fax:70<br>zduhar | t:<br>Duhaney<br>st Fourth Street<br>tte, NC, 28202<br>Phone:7043368310<br>43365964<br>tey@ci.charlotte.nc.us | 5                             | Project Des<br>405 E. Par | cription:<br>k Avenue       |               |                       |       |
| More De                                                                | etails                                                                                                    |                               |                           |                             |               |                       |       |

1. Click Record Info to attach and or submit document(s) to existing Accela records and follow document attach steps.

| me Q Search                                                                        | + New                                  |                           |                             |                 | Return to City of Ch | arlotte |
|------------------------------------------------------------------------------------|----------------------------------------|---------------------------|-----------------------------|-----------------|----------------------|---------|
|                                                                                    |                                        | Announcements             | Logged in as: Zenia Duhaney | Collections (0) | Account Management   | Logo    |
| p                                                                                  |                                        |                           |                             | Search          | l                    | Q       |
| Record HDCRMI-20<br>HDC Residential Mi<br>Record Status: Mail                      | 16-00004:<br>nor Review<br>led Placard |                           |                             | Add to colled   | tion                 |         |
| Record Info 🔻                                                                      |                                        |                           |                             |                 |                      |         |
| Project Details                                                                    |                                        |                           |                             |                 |                      |         |
| Processing Status<br>(Please EXPAND this to<br>view the status of plan<br>review.) |                                        |                           |                             |                 |                      |         |
| Related Records                                                                    | Server.                                |                           |                             |                 |                      |         |
| Attachments                                                                        |                                        |                           |                             |                 | _                    |         |
| Project Details                                                                    |                                        |                           |                             |                 |                      |         |
| Applicant:<br>Zenia Duhaney<br>600 East Fourth Street                              |                                        | Project Des<br>405 E. Par | cription:<br>k Avenue       |                 |                      |         |

#### ACCELA CITIZEN ACCESS - ACA GUIDE

#### Additional documents for review

- 2. All redlined documents will be named as 1<sup>st</sup> Sub Review Comment\_\*\*\*\*pdf or 2<sup>nd</sup> Review Comment\_\*\*\*\*pdf", etc.
- 3. Click on file name to Open/Save the file for downloading.
- 4. When you ar ready to upload the new revised plan, refer to previous document upload instructions in this document.

| Record HDCPA<br>HDC Pre-Asser                                                                                                    | -2016-00001:<br>nent Applicat                                                                           | ion                                                                                                    |                                                    |                                                                          |                                                                                          | Add to collection                                                                           |
|----------------------------------------------------------------------------------------------------|----------------------------------------------------------------------------------------------------|----------------------------------------------------------------------------------------------------|----------------------------------------------------|--------------------------------------------------------------------------|------------------------------------------------------------------------------------------|---------------------------------------------------------------------------------------------|
| Record Status:                                                                                                    | Approved                                                                                                |                                                                                                    |                                                    |                                                                          |                                                                                          |                                                                                             |
| Record Info                                                                                                    | ·                                                                                                    |                                                                                                    |                                                    |                                                                          |                                                                                          |                                                                                             |
| Attachments<br>EPLAN REQUIRE<br>- Site plan must be u<br>- Site plan must be u<br>- Do not submit sepp<br>"Smaller file size" se<br>property for viewing<br>Signature Page: Pik<br>men et EPIge Pow | MENTS:<br>ploaded and sav<br>traven to scale at<br>trated PDFs for e<br>tting, which comp<br>of-screen. | ed as a PDF file.<br>a maximum size of 2<br>ach sheet of the site<br>resses the image m<br>dministrative Amend | 94"X 36", a<br>plan set.<br>ore and k<br>iment Sig | and scanned at<br>Combine multi<br>eeps it legible. E<br>nsture page bel | a resolution of 15<br>i <b>ple PDF sheets i</b><br>Ensure all pages a<br>ow. You may dow | D dpi.<br>n Acrobat, using the<br>re in order, and rotated<br>mload a copy of the signature |
| page at EPIan Requ<br>Fees: Make checks pays<br>have three (3) days to s<br>No fees apply to the pre-                                                                                               | ble to the City of Chi<br>bmit payments for ap<br>assessment of an ap                                   | arlotte and deliver to the F<br>pplications submitted elec<br>plication.                                       | Planning De<br>tronically.                         | epartment at 600 Ea                                                      | ist Fourth Street, Cha                                                                   | rlotte, NC 28202 – 8th Floor. You                                                           |
| Please DO NOT Include<br>Please click on Save bu<br>Please Note: Maximum fi<br>Please Note: html;htm;                                                                                               | any apostrophe (*)<br>itton after you finisi<br>le size allowed is 50<br>mht;mhtml are disal            | In your document file n<br>h file attachment.<br>MB.<br>lowed file types to upload                             | iame.<br>J.                                        |                                                                          |                                                                                          |                                                                                             |
| Name                                                                                                    | Record ID                                                                                               | Туре                                                                                                    |                                                    | SIZO                                                                     | Latest Update                                                                            | Action                                                                                      |
| PlatFeeSchedule.pdf                                                                                                    | HDCPA-2016-<br>00001                                                                                    | 1st Submittal Plan                                                                                             |                                                    | 33.99 KB                                                                 | 07/20/2016                                                                               | Actions 🗸                                                                                   |
| Incomplete<br>Application for<br>HDCPA-<br>1489108688292.eml                                                                                                    | HDCPA-2018-<br>00001                                                                                    | -External                                                                                                    |                                                    | 1.14 KB                                                                  | 07/21/2018                                                                               | Actions -                                                                                   |
| Incomplete<br>Application for<br>HDCPA-<br>1489108737328.eml                                                                                                    | HDCPA-2016-<br>00001                                                                                    | -External                                                                                                    |                                                    | 1.18 KB                                                                  | 07/21/2016                                                                               | Actions -                                                                                   |
| Incomplete<br>Application for<br>HDCPA-<br>1469106955132.eml                                                                                                    | HDCPA-2016-<br>00001                                                                                    | -External                                                                                                    |                                                    | 1.17 KB                                                                  | 07/21/2016                                                                               | Actions -                                                                                   |
| No Application<br>Needed for HDCPA-<br>1469108896307.eml                                                                                                    | HDCPA-2018-<br>00001                                                                                    | -External                                                                                                    |                                                    | 1.28 KB                                                                  | 07/21/2016                                                                               | Actions -                                                                                   |
|                                                                                                    |                                                                                                    | < Prov                                                                                                    | 1 2                                                | Next >                                                                   |                                                                                          |                                                                                             |
| Add New                                                                                                    |                                                                                                    |                                                                                                    |                                                    |                                                                          |                                                                                          |                                                                                             |

## Manage Your Account

After login to ACA, you can manage your account i.e., change password, etc. by clicking on the Account Management link in the upper right hand corner of the screen and then clicking on any edit button to update your information.

|                                                                                                    | CI<br>D                               | <b>TY OF</b><br>evelopr                      | CHARLO                              | DTTE           |                       |                     |                    | /                        |
|----------------------------------------------------------------------------------------------------|---------------------------------------|----------------------------------------------|-------------------------------------|----------------|-----------------------|---------------------|--------------------|--------------------------|
| Home Q Search                                                                                                    | + New                                 |                                              |                                     |                |                       |                     | Return t           | City of Charlotte :      |
|                                                                                                    |                                       |                                              | Announcements                       | s Logged in    | as: Zenia Duhane      | y Collections (I    | ) Account N        | anagement Logou          |
| Manage Your Accou                                                                                                    | I <b>nt</b><br>Nation is show         | n below. Click                               | an Edit button to                   | update info    | rmation within a      | Sear<br>section.    | sh                 | Q                        |
| Account Type                                                                                                    |                                       |                                              |                                     |                |                       |                     |                    |                          |
| Citizen Account                                                                                                    |                                       |                                              |                                     |                |                       |                     |                    |                          |
| User Name:<br>E-mail:<br>Password:<br>Security Question:                                                                                                    |                                       | zduhaney<br>zduhaney@cl<br><br>Where Is your | l.charlotte.nc.us<br>r birth place? |                |                       |                     |                    |                          |
| License Information<br>You may add professional license(s<br>IL<br>Showing 0-0 of 0                                                                                    | i) to your public u                   | ser account by clic                          | cking the Add a License             | e button. Your | professional license( | s) may need to be v | alidated by the ag | Add a License            |
| State License #                                                                                                    | License Typ                           | 9                                            | lasued On                           | Expired        | I Date                | Status              | Action             | Country                  |
| Contact Information                                                                                                    | lts                                   |                                              |                                     |                |                       |                     |                    | Add a Contact            |
| First Name Middle Name                                                                                                    | Last Name                             | Business<br>Name                             | SSN                                 | FEIN           | Contact Type          | Status              | Action             | Full Name                |
| Zenia                                                                                                    | Duhaney                               |                                              |                                     |                |                       | Approved            | Actions <b>v</b>   | Zenia<br>Duhaney         |
| Trust Account Inform<br>Showing 0-0 of 0<br>Account ID Age<br>No records found.<br>Delegates<br>People who can access my<br>None<br>People whose account I can<br>None | mation<br>Incy<br>account<br>h access | Balance                                      | Description                         |                | Status                | Ledger Account      |                    | Action<br>Add a Delegate |

## **Manage Your Account**

You may also add your co-worker as a delegate by clicking on "Add Delegate" and selecting delegate permission.

You can always make changes to permissions as needed.

| Add a Delegate                                     | ×                                                                                            |
|----------------------------------------------------|----------------------------------------------------------------------------------------------|
| Add a Delegate                                     |                                                                                              |
| Enter the name and e-mail address o                | If the person to whom you would like to grant delegate access to your account.               |
| * Name                                             | * E-mail Address                                                                             |
|                                                    |                                                                                              |
| Set Delegate Permission                            |                                                                                              |
| Delegates can view records across a                | Il categories unless you choose to restrict them to specific categories.                     |
| View Records in all categorie                      | es (Change)                                                                                  |
| For the following permissions, the av-<br>records. | allable categories are limited to the ones that you have granted the delegate access to view |
| Create Applications in all cat                     | egories (Change)                                                                             |
| Renew Records in all categor                       | ies (Change)                                                                                 |
| Amend Records in all catego                        | ries (Change)                                                                                |
| Manage Inspections in all cat                      | egories (Change)                                                                             |
| Manage Documents in all cat                        | regories (Change)                                                                            |
| Make Payments in all categor                       | ries (Change)                                                                                |
| Add Personal Note                                  |                                                                                              |
|                                                    |                                                                                              |
| Enter the words below                              |                                                                                              |
|                                                    |                                                                                              |
|                                                    |                                                                                              |
|                                                    |                                                                                              |
| Invite a Delegate                                  | Cancel                                                                                       |
|                                                    |                                                                                              |
|                                                    |                                                                                              |
|                                                    |                                                                                              |
|                                                    |                                                                                              |
|                                                    |                                                                                              |

| Add a Delegate                                            | ×                                                                                 |
|-----------------------------------------------------------|-----------------------------------------------------------------------------------|
| Enter the name and e-mail address of the pers             | on to whom you would like to grant delegate access to your account.               |
| * Name                                                    | * E-mail Address                                                                  |
| John Howard                                               | jhoward@ci.charlotte.nc.us                                                        |
| Set Delegate Permission                                   |                                                                                   |
| Delegates can view records across all categori            | es unless you choose to restrict them to specific categories.                     |
| View Records in all categories (Cha                       | inge)                                                                             |
| For the following permissions, the available cat records. | egories are limited to the ones that you have granted the delegate access to view |
| Create Applications in all categories                     | (Change)                                                                          |
| Renew Records in all categories (Ch                       | ange)                                                                             |
| Amend Records in all categories (Ch                       | hange)                                                                            |
| Manage Inspections in all categories                      | (Change)                                                                          |
| Manage Documents in all categories                        | (Change)                                                                          |
| Make Payments in all categories (Ch                       | lange)                                                                            |
| Add Personal Note                                         |                                                                                   |
| Enter the words below                                     |                                                                                   |
| Incorrect                                                 |                                                                                   |
|                                                           |                                                                                   |
|                                                           |                                                                                   |
|                                                           |                                                                                   |
| Invite a Delegate                                         |                                                                                   |
| Cance                                                     | 1                                                                                 |
|                                                           |                                                                                   |
|                                                           |                                                                                   |
|                                                           |                                                                                   |
|                                                           |                                                                                   |

#### **Permission Types:**

- -Create Application in all categories
- -Renew Records in all categories
- -Amend Records in all categories
- -Manage Documents in all categories
- -Make Payments in all categories

#### **Announcements**

Periodically, we may post information such as any changes in the process, fees, etc. for all ACA users. Those messages will be available through Announcements.

| CITY OF CHARLOTTE<br>Development Services          |                                                         |                                                                                                    |                |  |  |
|----------------------------------------------------|---------------------------------------------------------|----------------------------------------------------------------------------------------------------|----------------|--|--|
| Home Q Search + New Return to City of Charlotte >> |                                                         |                                                                                                    |                |  |  |
|                                                    |                                                         | Announcements Logged in as: Zenia Duhaney Collections (0) Account Man                                                                                                    | agement Logout |  |  |
| łp                                                 |                                                         | Search                                                                                                    | Qv             |  |  |
| Announcements<br>Showing 1-10 of 10                |                                                         |                                                                                                    |                |  |  |
| Date                                               | Title                                                   | Content                                                                                                    | Action         |  |  |
| 07/19/2016                                         | HDC Application Generated for 100<br>Hermitage Road     | The assessment of your pre-assessment application is complete. For your<br>convenience a Historic District application has been created. You may complete<br>the application process by uploading required doc <u>more</u> | Delete         |  |  |
| 07/19/2016                                         | HDC Application Generated for 100<br>Hermitage Road     | The assessment of your pre-assessment application is complete. For your<br>convenience a Historic District application has been created. You may complete<br>the application process by uploading required doc <u>more</u> | Delete         |  |  |
| 07/12/2016                                         | HDC Application Generated for 100<br>HERMITAGE ROAD     | The assessment of your pre-assessment application is complete. For your<br>convenience a Historic District application has been created. You may complete<br>the application process by uploading required doc <u>more</u> | Delete         |  |  |
| 07/12/2016                                         | HDC Application Generated for 100<br>HERMITAGE ROAD     | The assessment of your pre-assessment application is complete. For your<br>convenience a Historic District application has been created. You may complete<br>the application process by uploading required doc <u>more</u> | Delete         |  |  |
| 07/12/2016                                         | HDC Application Generated for 100<br>Hermitage Road     | The assessment of your pre-assessment application is complete. For your<br>convenience a Historic District application has been created. You may complete<br>the application process by uploading required doc more        | Delete         |  |  |
| 07/11/2016                                         | HDC Application Generated for 100<br>Hermitage Road     | The assessment of your pre-assessment application is complete. For your<br>convenience a Historic District application has been created. You may complete<br>the application process by uploading required doc <u>more</u> | Delete         |  |  |
| 06/23/2016                                         | HDC Application Generated for 121<br>Hermintage         | The assessment of your pre-assessment application is complete. For your<br>convenience a Historic District application has been created. You may complete<br>the application process by uploading required doc <u>more</u> | Delete         |  |  |
| 06/22/2016                                         | HDC Application Generated for 624 E.<br>Kingston Avenue | The assessment of your pre-assessment application is complete. For your<br>convenience a Historic District application has been created. You may complete<br>the application process by uploading required doc <u>more</u> | Delete         |  |  |
| 05/01/2015                                         | Google Chrome Upload Document<br>Problem                | If you are using Google Chrome version 4.2 or later for submitting application here<br>and you have not done following, please go to the web site below to enable NPAPI<br>plugin. Please copy/paste entire te <u>more</u> | Delete         |  |  |
| 03/10/2014                                         | Supported Browsers for ACA                              | Following are currently supported browsers and Operation system for ACA (As of December, 2014): - Internet Explorer 10 and 11, - Firefox 32, - Chrome 37, - Safari 6 - Opera 24. Windows 7 and 8 or more                   | Delete         |  |  |
|                                                    |                                                         |                                                                                                    |                |  |  |

#### ACCELA CITIZEN ACCESS - ACA GUIDE